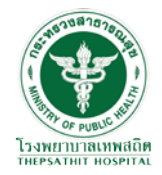

# **คู่มือการใช้งาน**

## โปรแกรม R9 Referral HUB

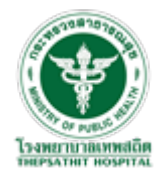

### ตอนที่ 1 : การสมัครเข้าใช้งานโปรแกรม R9 Referral HUB ตอนที่ 2 : การใช้งานโปรแกรม R9 Referral HUB

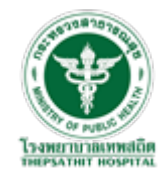

#### ตอนที่ 1 : การสมัครเข้าใช้งานโปรแกรม R9 Referral HUB

 ให้ผู้มีความประสงค์เข้าใช้งานระบบ R9 Referral HUB นำเลขบัตรประชาชน 13 หลัก ติดต่อ Admin ของหน่วยบริการของท่าน เพื่อออกหนังสือติดต่อส่งให้กับ Admin จังหวัดเพื่อทำการอนุญาตสิทธิเลขบัตรประจำตัวประชน 13 หลักของท่านในการสมัคร User เข้าใช้งานระบบ

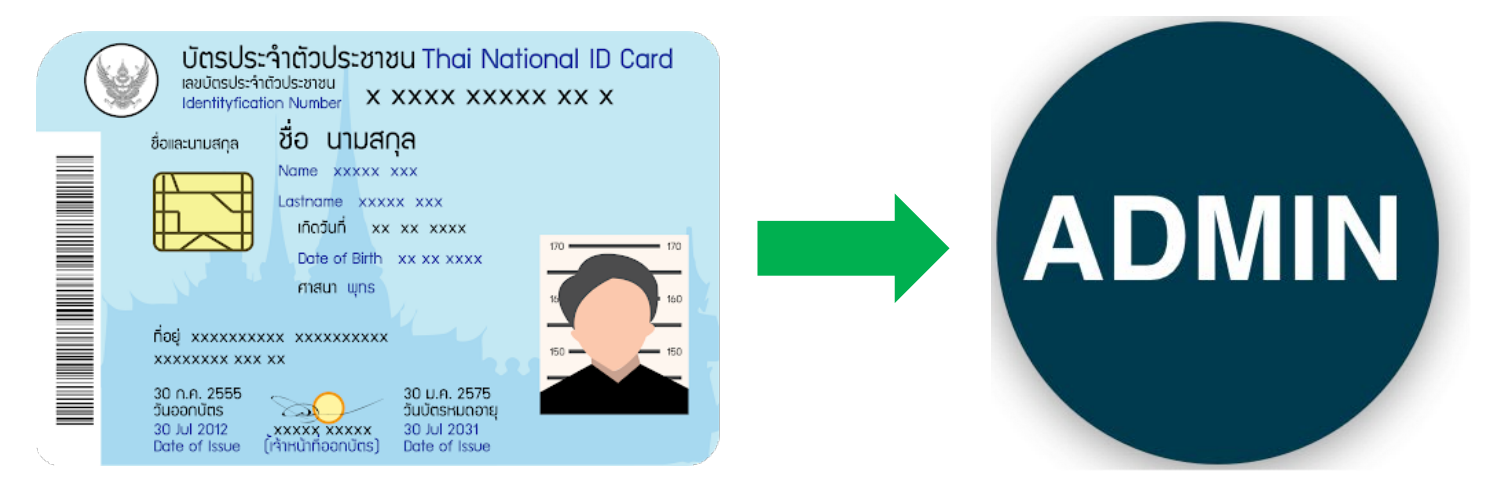

\*\*\* เมื่อทางจังหวัดทำการอนุญาตสิทธิเลขบัตรประจำตัวประชาชนแล้ว ทาง Admin ของหน่วยบริการจะติดต่อกลับไป

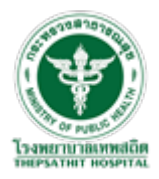

2 : ทำการสมัคร User เพื่อเข้าใช้งาน ระบบ R9 Referral HUB ผ่านทางเว็บไซต์ <u>R9Refer (r9hub.net)</u> คลิกที่ ปุ่ม "ลงทะเบียนผู้ใช้ใหม่"

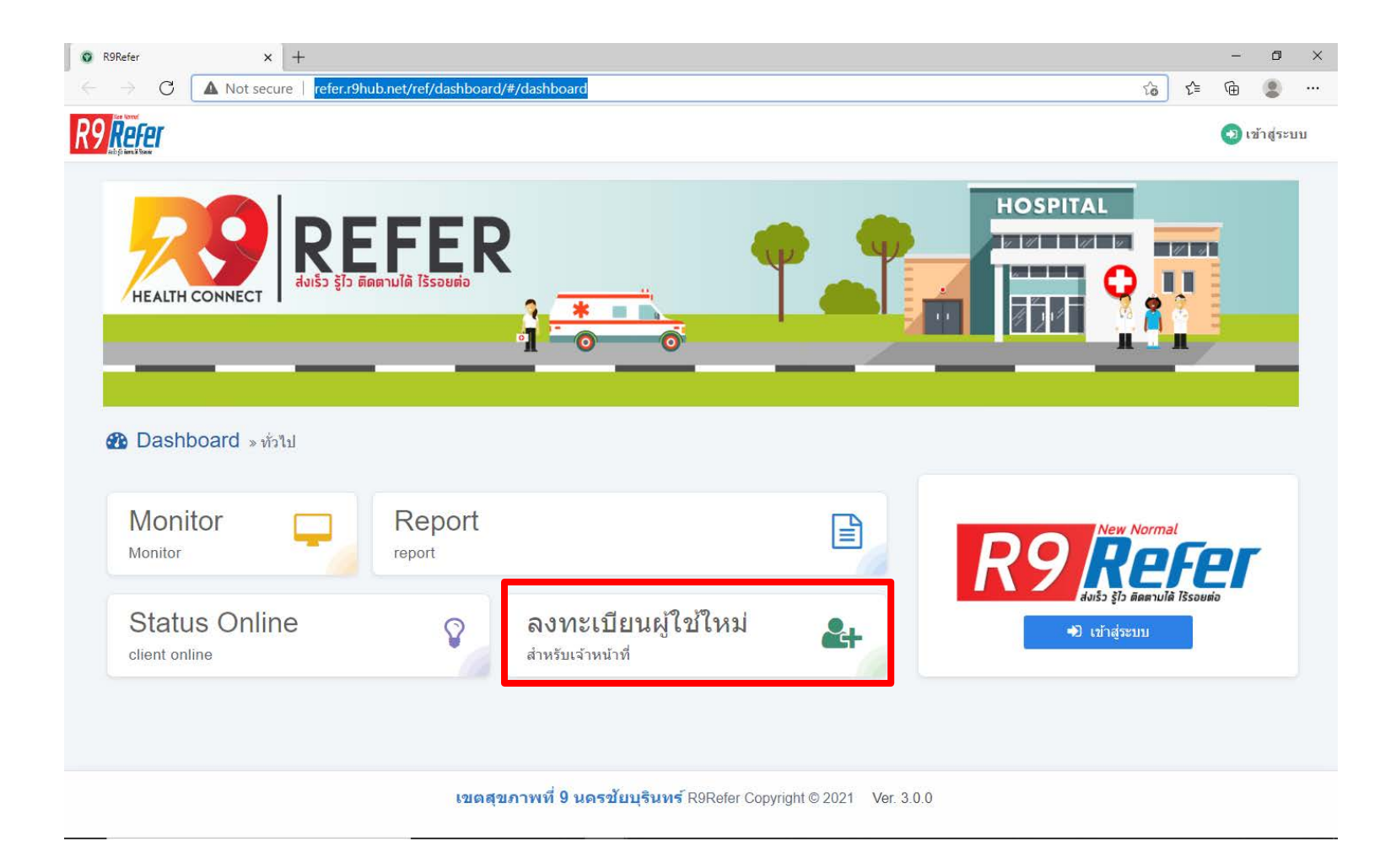

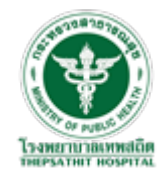

#### ทำการกรอกรายละเอียดให้ครบถ้วน จากนั้น กดปุ่ม บันทึก

\*\*\* กรณีกดบันทึกแล้ว ขึ้นแจ้งเตือน "เลขบัตรประจำตัวประชาชนนี้ไม่สามารถใช้กับระบบนี้ได้!" ให้ติดต่อ Admin ของท่านและ เริ่มขึ้นตอนที่ 1 ใหม่อีกครั้ง

| 🔕 ຈະນນ R9Refer                           | ×                | +                                           |                           |                     |    |           | -    | - 0      | ×    |
|------------------------------------------|------------------|---------------------------------------------|---------------------------|---------------------|----|-----------|------|----------|------|
| $\leftarrow \  \   \rightarrow \  \   G$ | A Not secure     | refer.r9hub.net/ref/signup/                 |                           |                     | аљ | ô         | £≡ @ | ۲        |      |
| <b>佘</b> Dashboard                       |                  |                                             |                           |                     |    |           |      | +D Sig   | gnin |
|                                          |                  | ข้อมูลบัญชื                                 |                           | ข้อมูลส่วนตัว       |    |           |      |          |      |
|                                          | ชื่อบัญชีผู้ใช้  | Username                                    | เลขประจำตัวประชาชน        | เลขประจำตัวประชาชน  |    |           |      |          |      |
|                                          |                  | *จำเป็นต้องมีข้อมูล!                        | สถานบริการ                | ==กรุณาเลือก==      |    |           |      | ~        |      |
|                                          | รหัสผ่าน         | Password                                    | คำนำหน้าชื่อ              | ==กรุณาเลือก==      |    |           |      | <b>.</b> |      |
|                                          | รูปภาพ(ถ้ามี)    | Choose File No file chosen                  | ชื่อจริง                  | ช้อจริง             |    |           |      |          |      |
|                                          |                  |                                             | นามสกุล                   | นามสกุล             |    |           |      |          |      |
|                                          |                  |                                             | วันเดือน ปีเกิด           | วัน เดือน ค.ศ.      |    |           |      | Ê        |      |
|                                          |                  |                                             | เพศ                       | ® ชาย               |    | C         | หญิง |          |      |
|                                          |                  |                                             | ดำแหน่ง                   | ==กรุณาเลือก==      |    |           |      | Ŧ        |      |
|                                          |                  |                                             | Email                     | Email               |    |           |      |          |      |
|                                          |                  |                                             | เบอร์โทรศัพท์มือถือ       | เบอร์โทรศัพท์มือถือ |    |           |      |          |      |
|                                          |                  |                                             | Line Token ส่วนด้ว(ถ้ามี) | Line Token ส่วนตัว  |    |           |      |          |      |
| 🗐 ຍກເລັກ                                 |                  |                                             |                           |                     |    |           |      | <u>-</u> |      |
|                                          | Copyright © 2021 | 9Refer. Chaiyaphum Provincial Health Office |                           |                     | v  | ersion 2. | 0.0  |          |      |

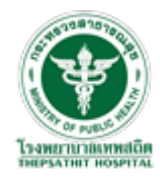

#### 3 : ทำการ Login เพื่อทดสอบการเข้าสู่ระบบ

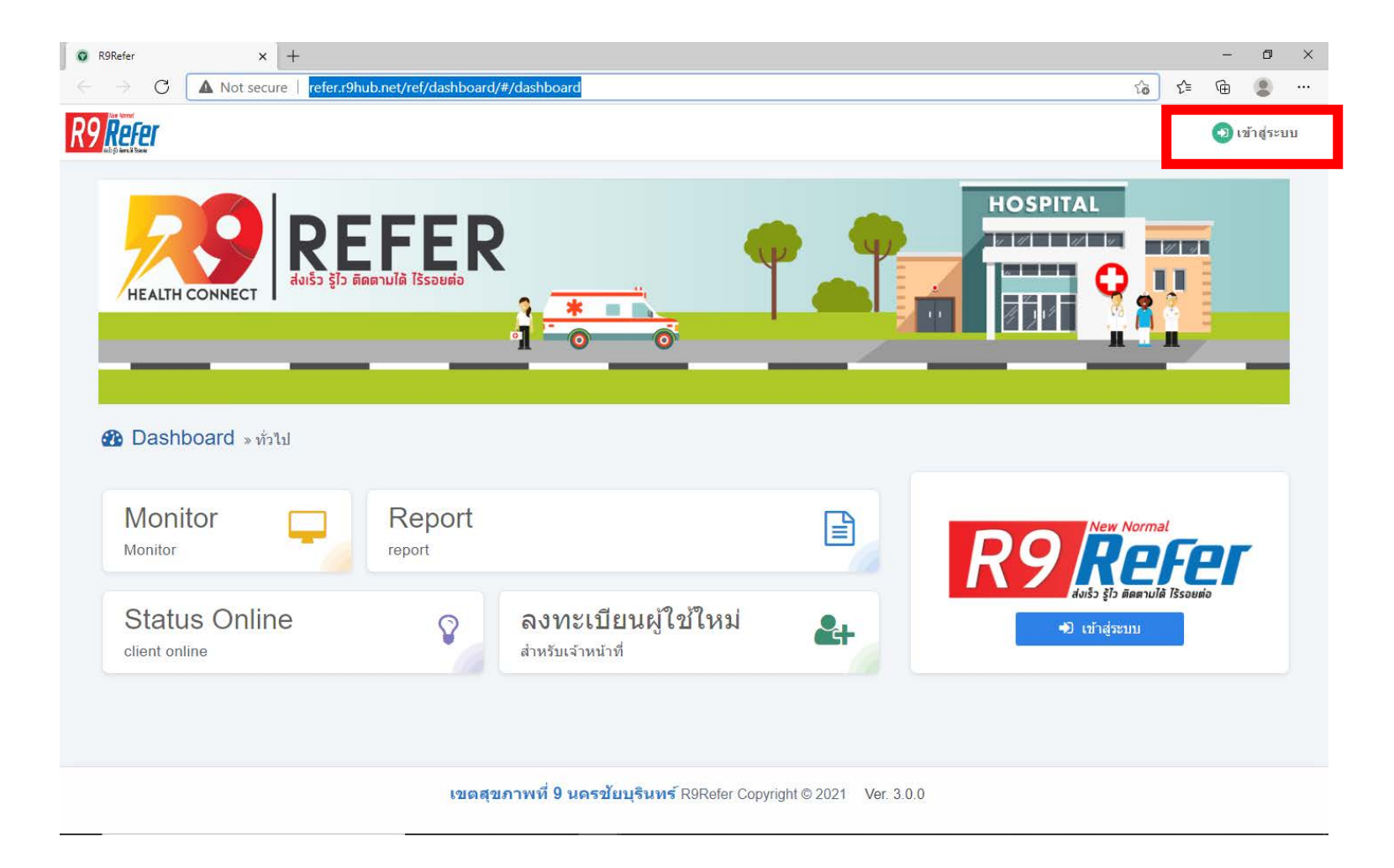

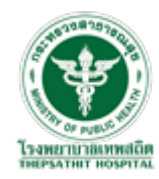

4 : นำบัตรประจำตัวประชาชน ไปติดต่อกับ Admin หน่วยบริการของท่าน เพื่อทำการ ออก PINCODE สำหรับเข้าใช้งานโปรแกรม R9 Referral HUB

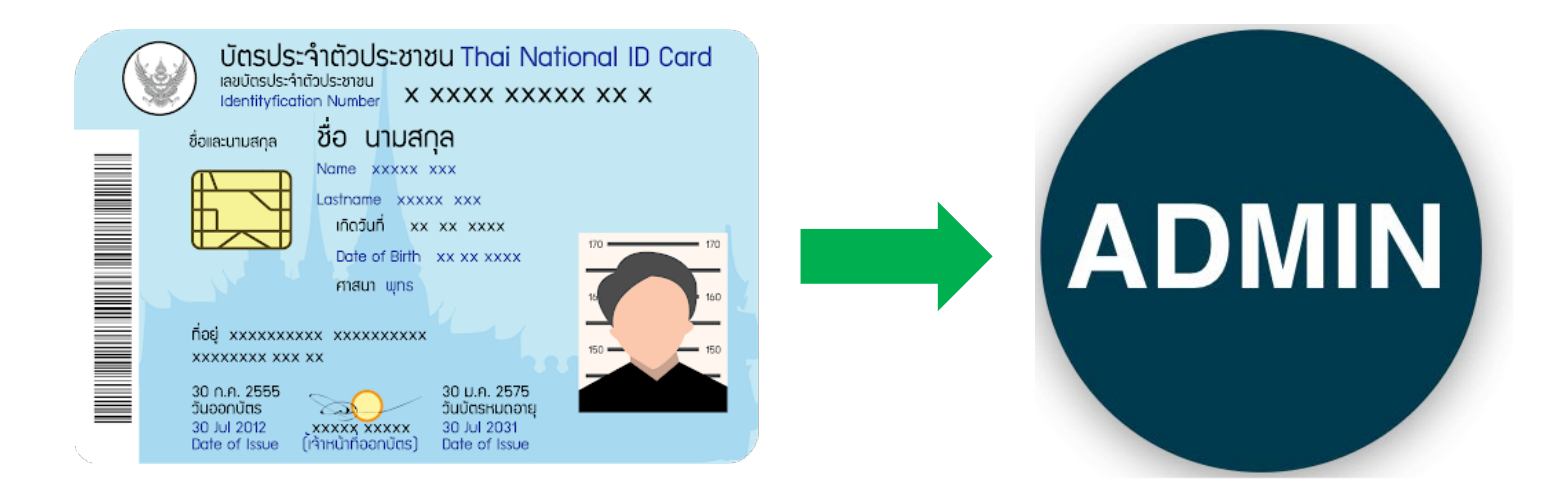

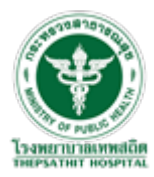

#### กำหนด PINCODE สำหรับเข้าใช้งานระบบ สูงสุด 6 ตัว

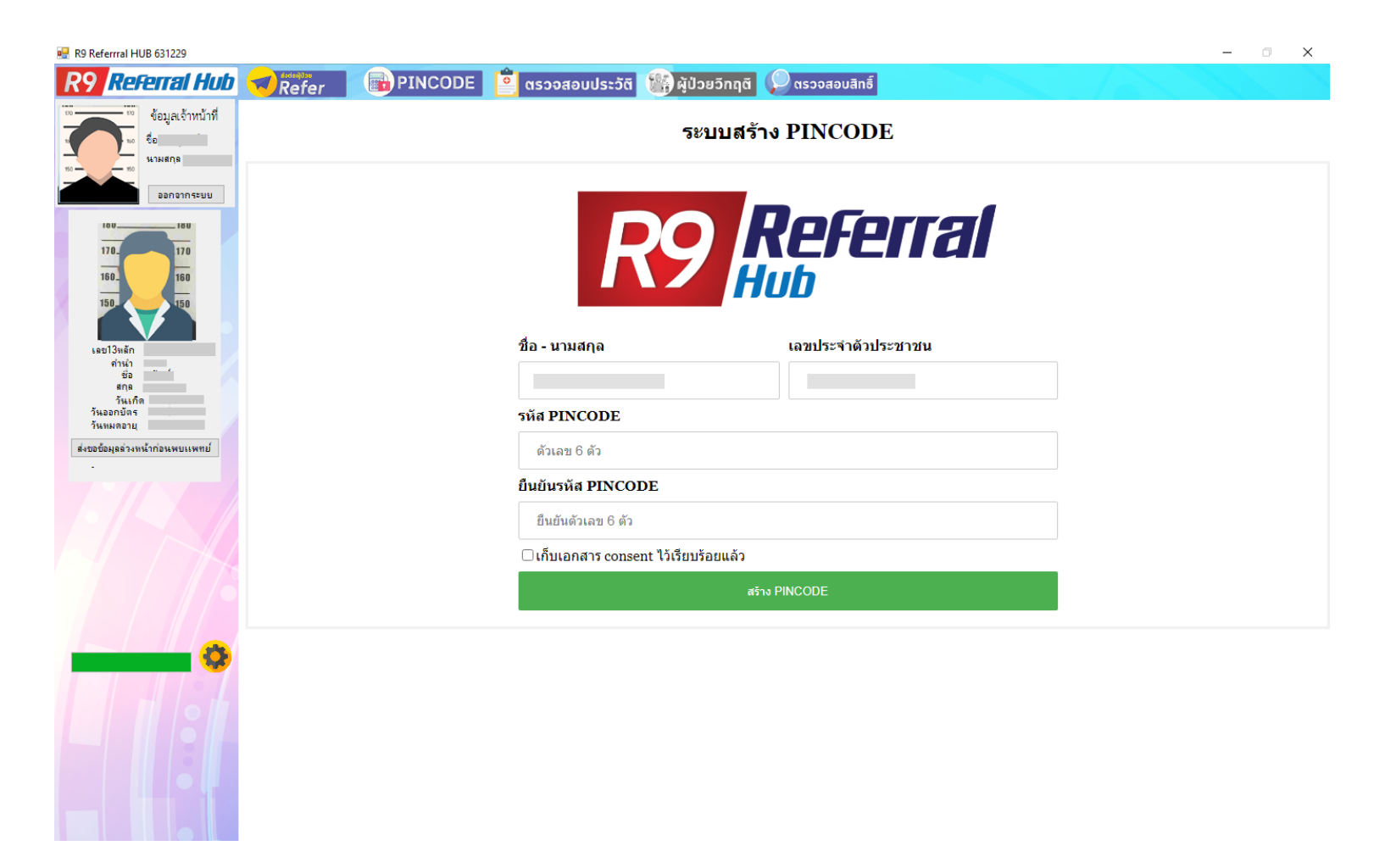

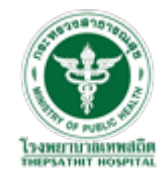

5 : เมื่อออก PINCODE สำเร็จแล้ว ผู้ใช้งานสามารถ Login เข้าสู่โปรแกรม R9 Referral HUB เพื่อใช้งานโปรแกรมได้ โดยการเสียบบัตรประชาชนเข้ากับเครื่องอ่านบัตร และกรอก PINCODE 6 หลักตามที่ได้ลงทะเบียนไว้

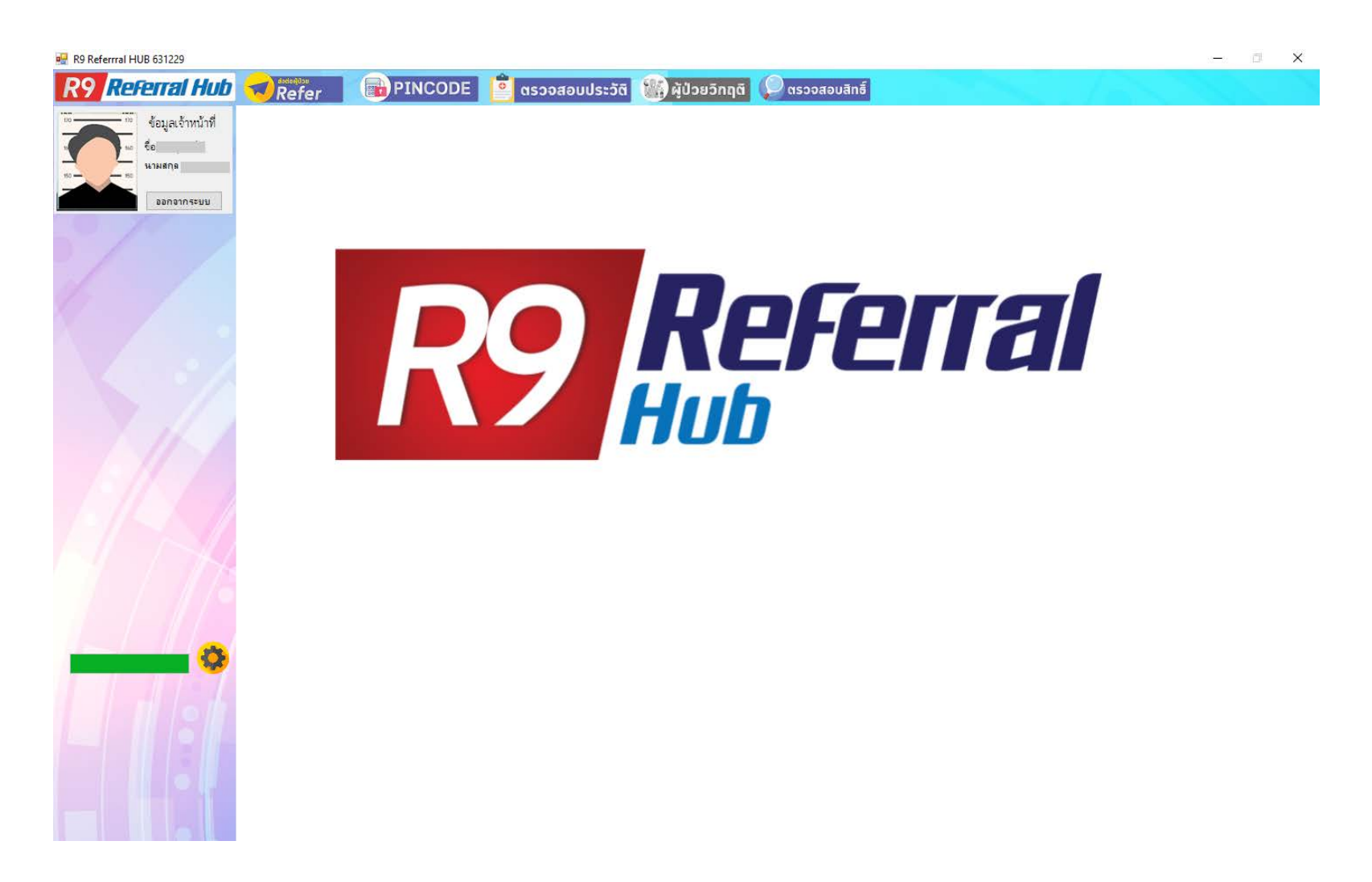

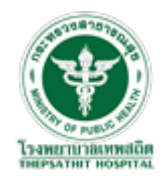

#### ตอนที่ 2 : การใช้งานโปรแกรม R9 Referral HUB

1 : ดับเบิลคลิกที่ ICON โปรแกรม R9 Referral HUB เพื่อเปิด โปรแกรม

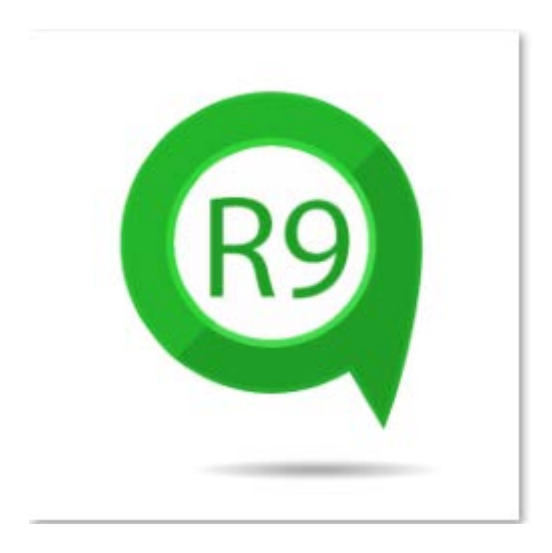

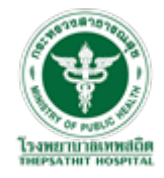

#### 2 : เสียบบัตรประจำตัวประชาชนกับเครื่องอ่านบัตร และ คลิกที่ปุ่ม "เข้าสู่ระบบ"

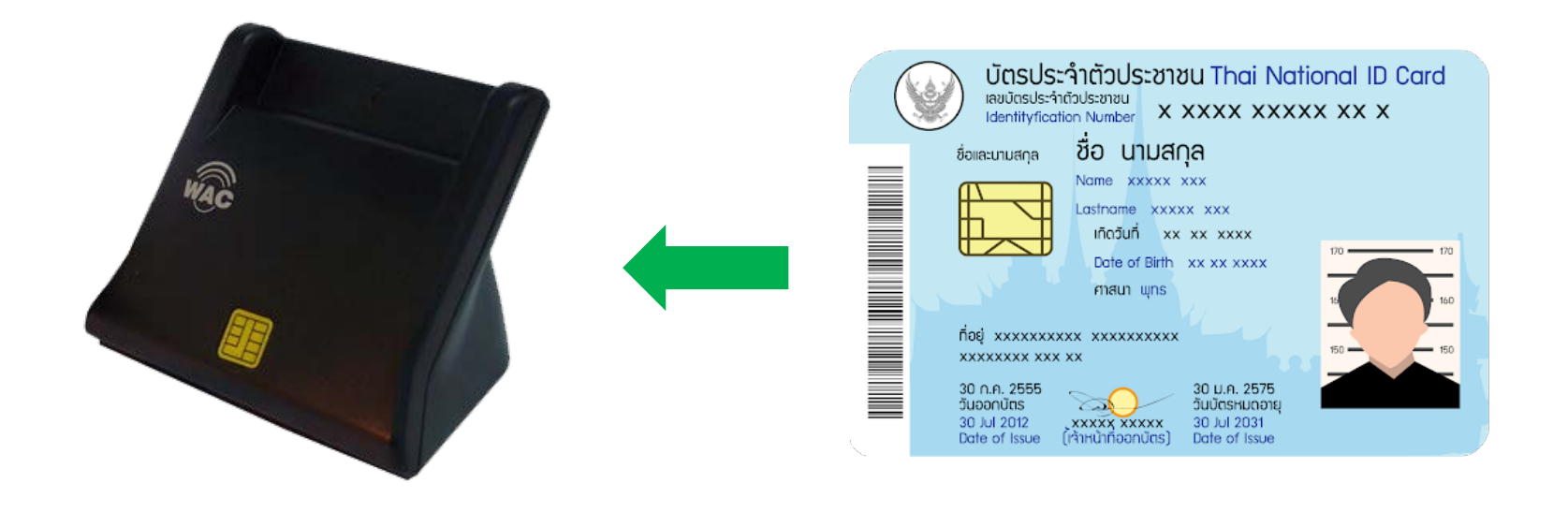

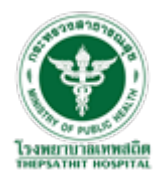

คลิกที่ ปุ่ม "เข้าสู่ระบบ"

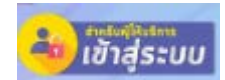

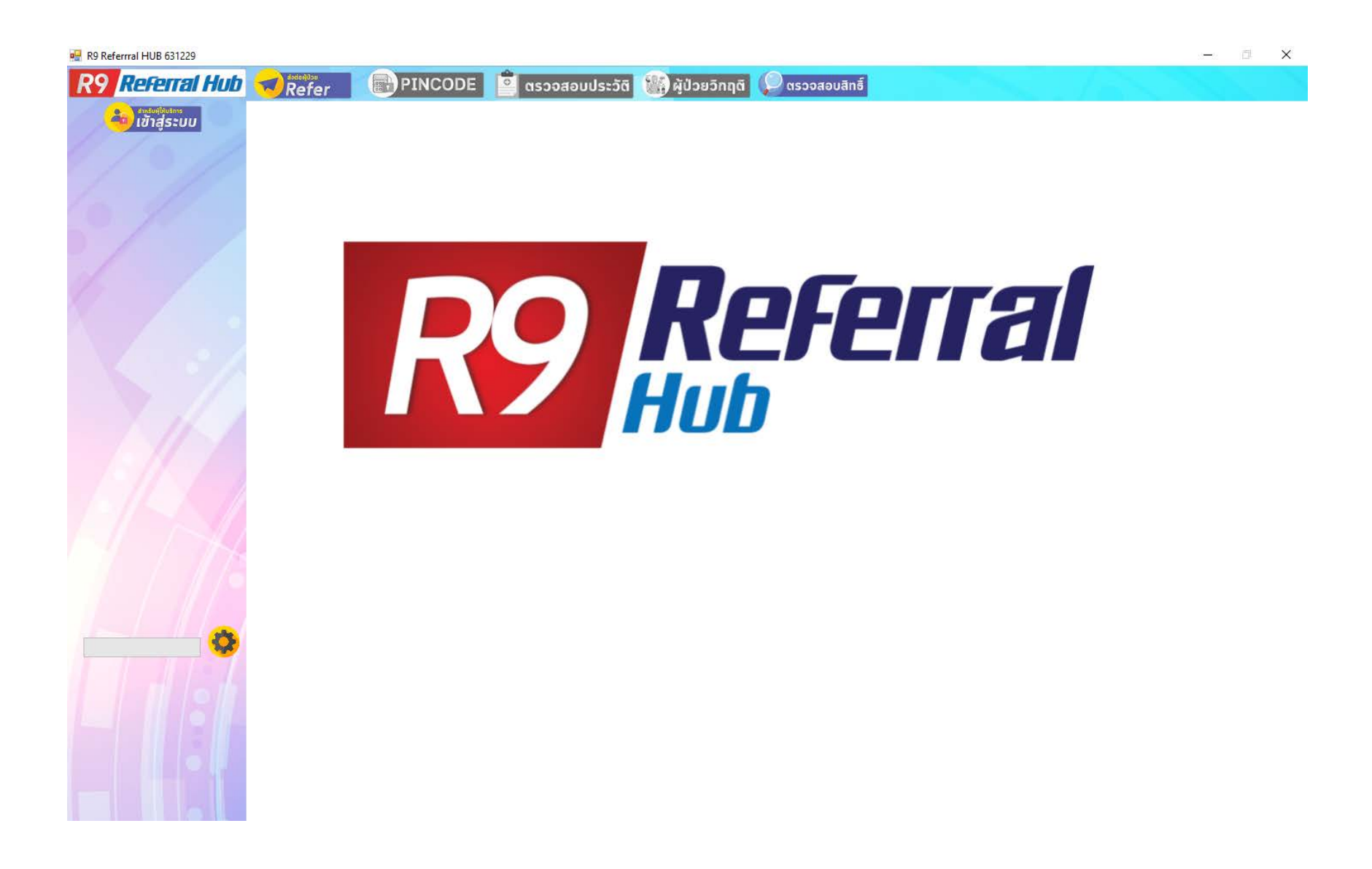

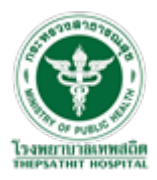

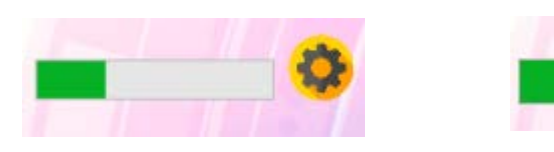

รอโปรแกรมทำการอ่านบัตรสักครู่

\*\*\*กรณีโปรแกรมขึ้นตามรูปนี้

ให้ทำการถอดบัตรออกเสียบใหม่ จากนั้นคลิกปุ่ม "เข้าสู่ระบบ" อีกครั้ง

\*\*\*ถ้ายังไม่สามารถเข้าสู่ระบบได้ให้

- ดึงบัตรออก
- ถอดสายเครื่องอ่านบัตรออกและเสียบสายใหม่
- เสียบบัตรใหม่
- จากนั้นคลิกปุ่ม "เข้าสู่ระบบ" อีกครั้ง

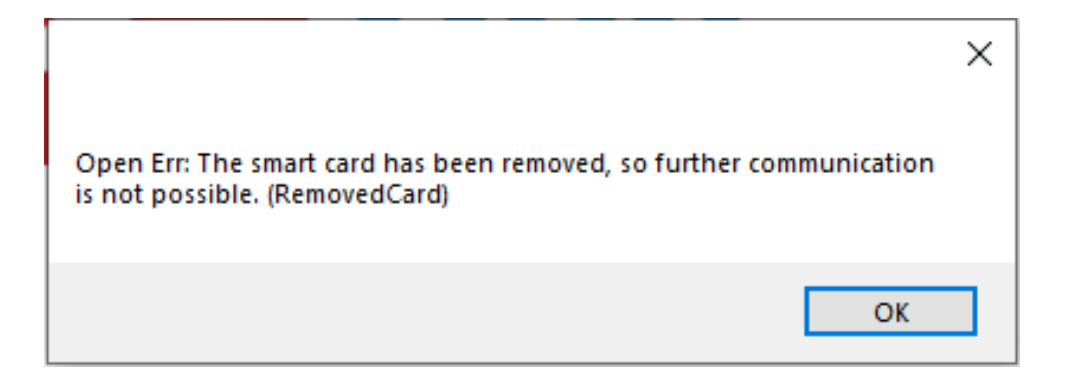

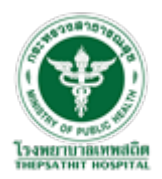

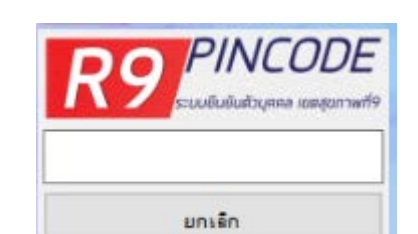

#### 3 : ทำการกรอก PINCODE 6 หลักตามที่ได้ลงทะเบียนไว้

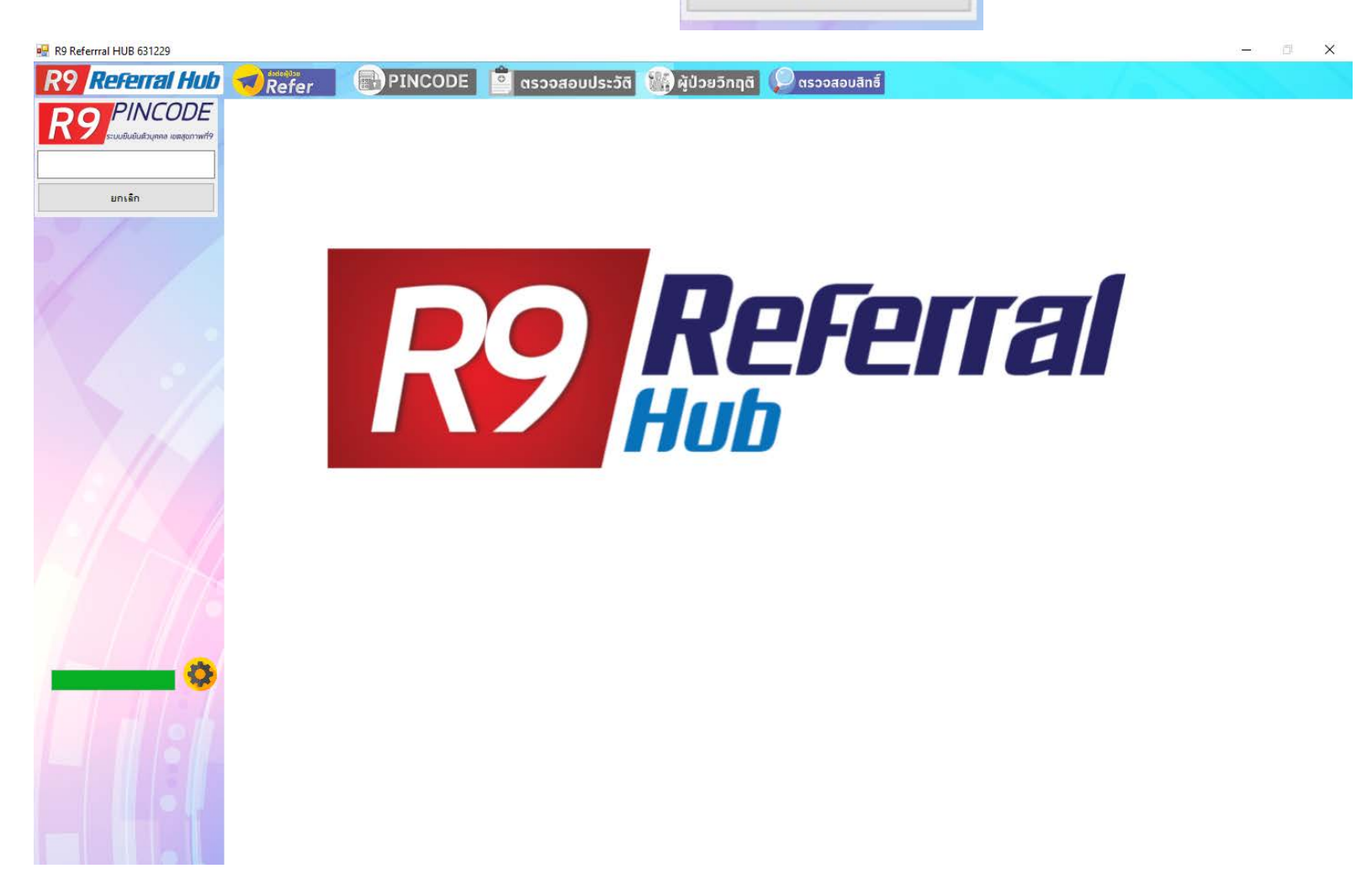

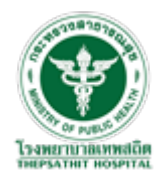

#### 4 : หน้าต่างหลักของโปรแกรม R9 Referral HUB จะแสดงข้อมูลของเจ้าหน้าที่ ชื่อ-นามสกุล ของเจ้าหน้าที่ใช้งานระบบ

R9 Referral HUB 631229

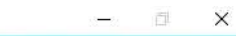

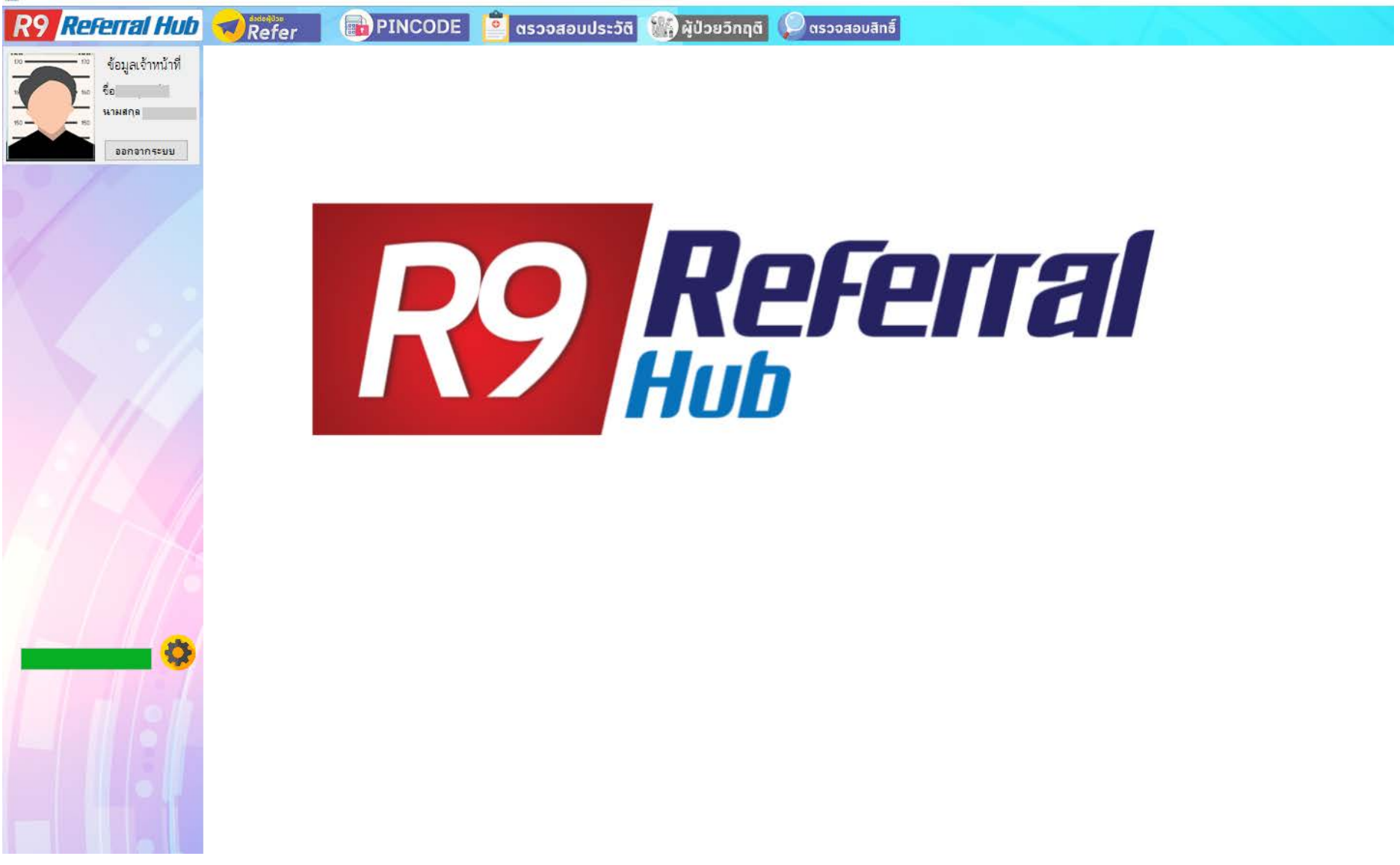

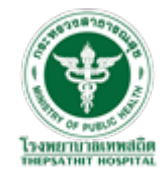

#### การออก PINCODE ให้ผู้มารับบริการยังหน่วยบริการ

 เสียบบัตรประจำตัวประชาชนของผู้มารับบริการกับเครื่องอ่านบัตร รอโปรแกรมทำการอ่านบัตรสักครู่ โปรแกรมจะแสดง ข้อมูลผู้มารับบริการขึ้นมา

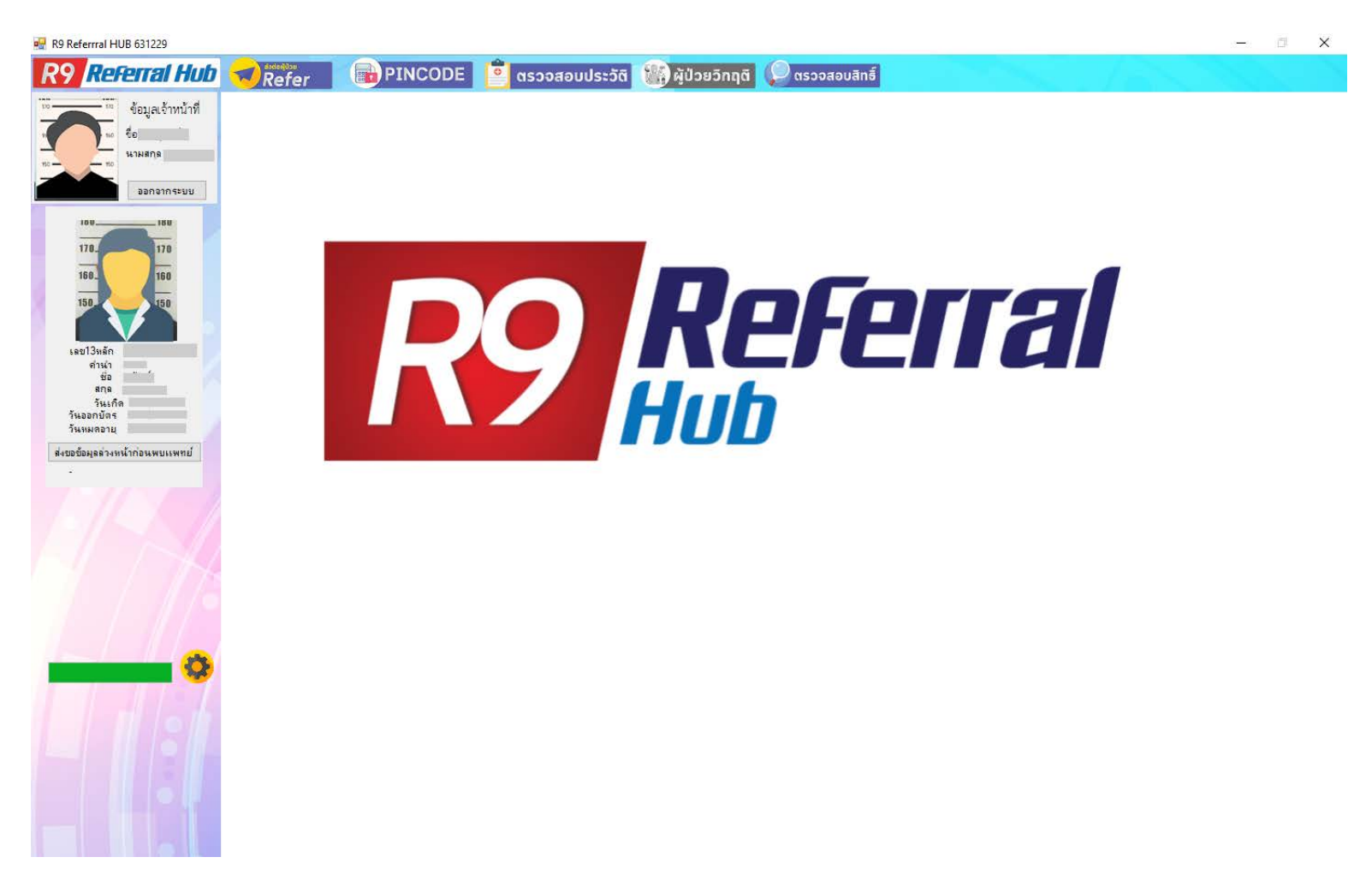

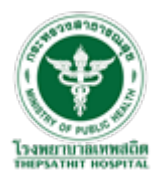

จากนั้นคลิกที่ เมนู "PINCODE" **IPINCODE** โปรแกรมจะแสดงหน้าต่างการสร้าง PINCODE ขึ้นมา

| R9 Referrral HUB 631229             |       |         |                             |                         | – 🗆 X |
|-------------------------------------|-------|---------|-----------------------------|-------------------------|-------|
| Referral Hub                        | Refer | PINCODE | 🧧 ตรวจสอบประวัติ 👫 ผู้ป่ะ   | ยวิกฤติ 🔎 ตรวจสอบสิทธิ์ |       |
| ข้อมูลเจ้าหน้าที่<br>รือ<br>นามธกุร |       |         | 58                          | บบสร้าง PINCODE         |       |
| 880 010555U                         |       |         | <b>R</b> 9                  | <b>Referral</b><br>Hub  |       |
| เลข13หลัก                           |       |         | ชื่อ - นามสกุล              | เลขประจำตัวประชาชน      |       |
| คำหำ<br>ชื่อ ี่ ี่                  |       |         |                             |                         |       |
| วันเกิด<br>วันออกบัตร<br>วันหมดอายุ |       |         | รหัส PINCODE                |                         |       |
| ส่งขอข้อมูลล่วงหน้าก่อนพบแพทย์      |       |         | •••••                       |                         |       |
|                                     |       |         | ยืนยันรหัส PINCODE          |                         |       |
|                                     |       |         |                             |                         |       |
|                                     |       |         | ไก้บเอกสาร consent ไว้เรียบ | ้อยแล้ว                 |       |
|                                     |       |         |                             | สร้าง PINCODE           |       |
| •                                   |       |         |                             |                         |       |

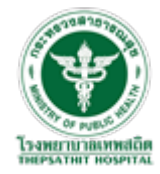

#### 2 : ให้ผู้มารับบริการ กรอกเอกสารยอมรับการเผยแพร่ข้อมูล และ ให้ผู้รับบริการกำหนด PINCODE 6 หลักของตัวเอง

| ชื่อ - นามสกุล                      | <mark>เ</mark> ลขประจำตัวประชาชน |
|-------------------------------------|----------------------------------|
|                                     |                                  |
| รหัส PINCODE                        |                                  |
| •••••                               |                                  |
| ยืนยันรหัส PINCODE                  |                                  |
| •••••                               |                                  |
| ไก็บเอกสาร consent ไว้เรียบร้อยแล้ว |                                  |
| สร้าง ไ                             | PINCODE                          |

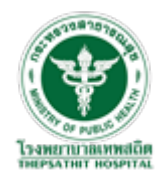

#### 3 : คลิกเครื่องหมายถูกที่ "เก็บเอกสาร consent ไว้เรียบร้อยแล้ว" จากนั้นคลิก ปุ่ม "สร้าง PINCODE"

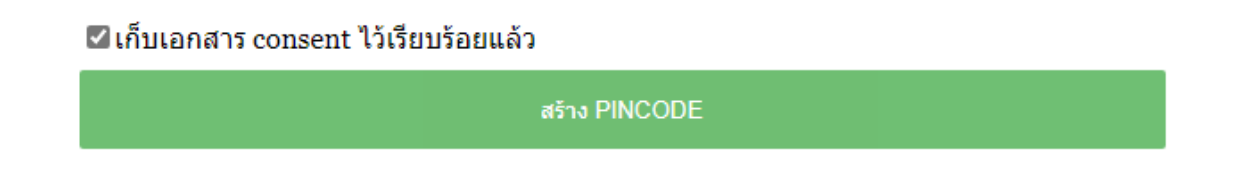

โปรแกรมจะแสดง ข้อความ "บันทึกข้อมูลสำเร็จ !"

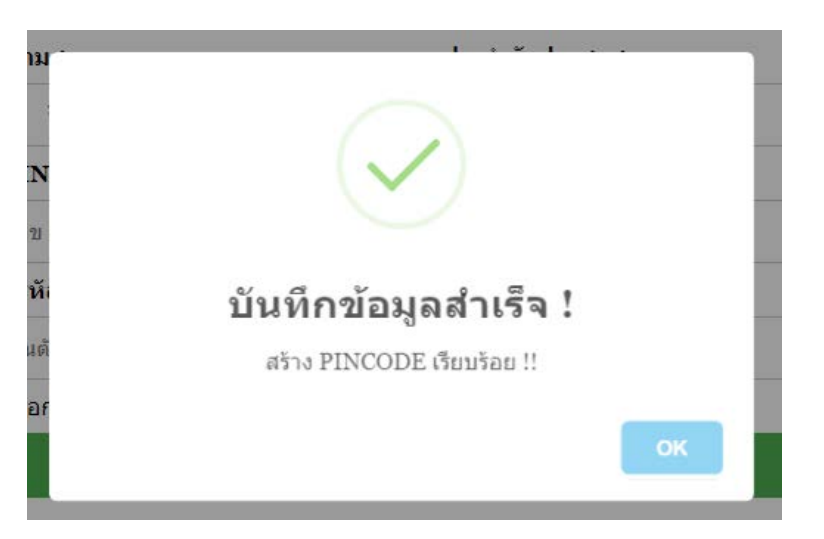

\*\*\*การออก PINCODE จะออกให้สำหรับผู้มารับบริการที่ยังไม่เคยลงทะเบียนออก PINCODE เท่านั้น 1 คน ต่อ 1 PINCODE \*\*\*กรณีผู้มารับบริการลืม PINCODE ของตัวเอง เจ้าหน้าที่สามารถออก PINCODE ให้ใหม่ตามขึ้นตอนแรกได้เลย

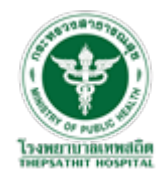

#### การเข้าดูประวัติผู้มารับบริการ

 เสียบบัตรประจำตัวประชาชนของผู้มารับบริการกับเครื่องอ่านบัตร รอโปรแกรมทำการอ่านบัตรสักครู่ โปรแกรมจะแสดง ข้อมูลผู้มารับบริการขึ้นมา

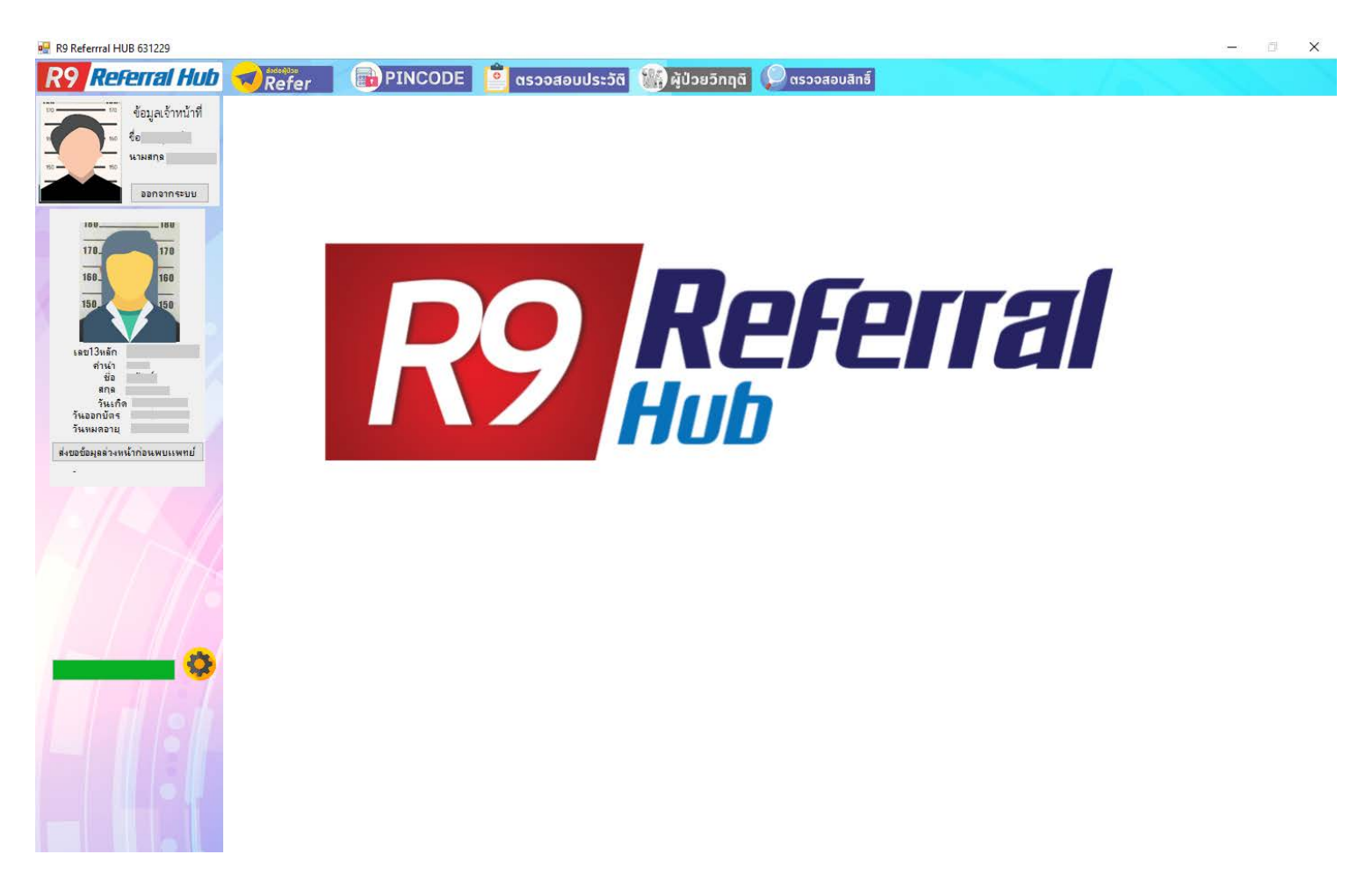

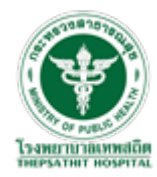

#### 2 : คลิกที่ เมนู "ตรวจสอบประวัติ"

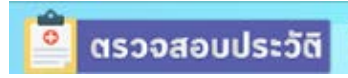

#### โปรแกรมจะแสดงหน้าต่างยืนยันตัวบุคคล

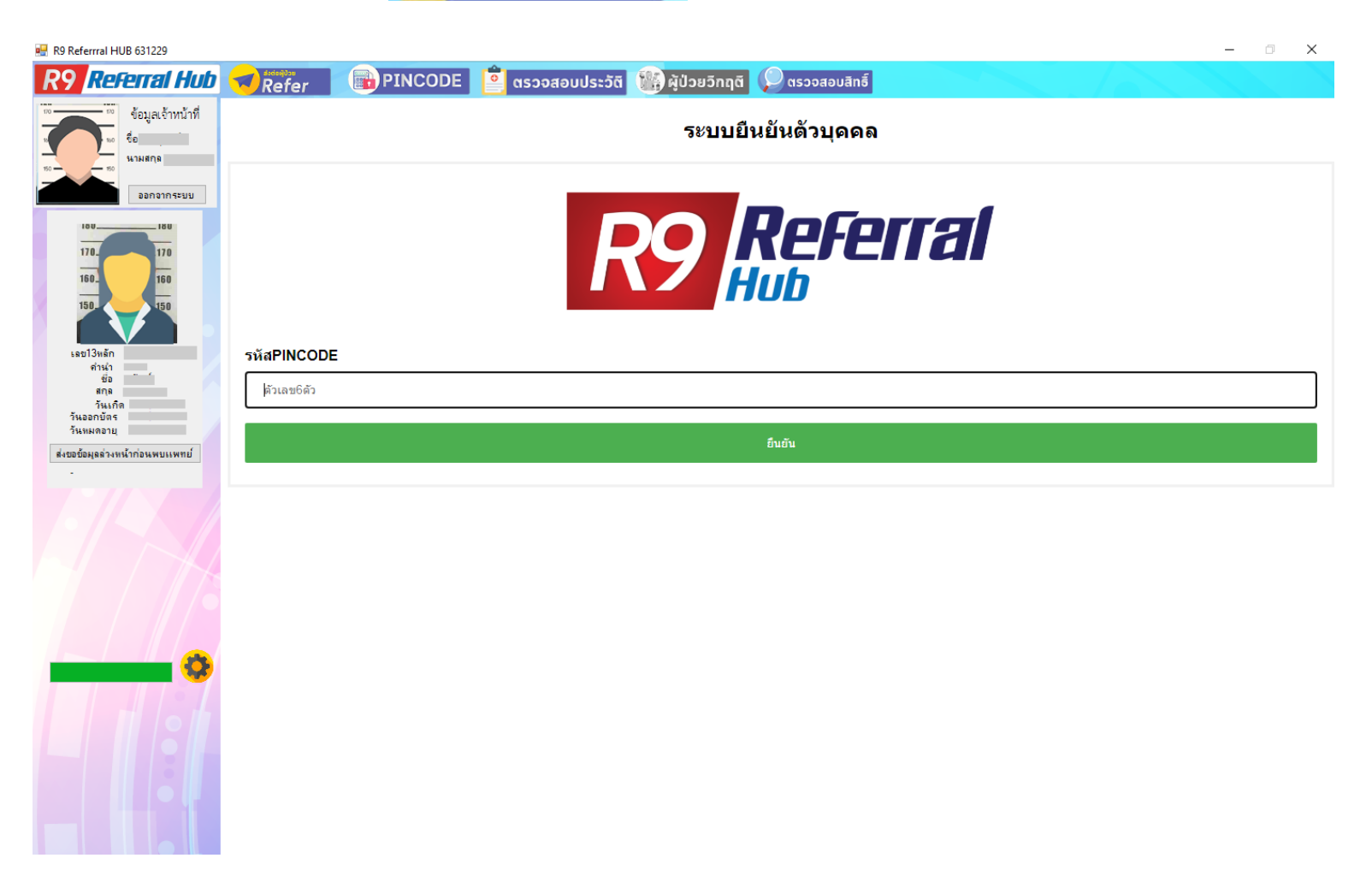

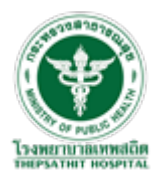

3 : ให้ผู้มารับบริการกรอก PINCODE จากนั้น คลิกปุ่ม "ยืนยัน"

| зйаPINCODE |        |
|------------|--------|
| ตัวเลข6ตัว |        |
|            |        |
|            | อ็นอัน |
|            |        |

4 : โปรแกรมจะแสดงหน้าต่าง ประวิติการเข้ารับบริการสถานพยาบาลที่ผู้มารับบริการเคยเข้ารับบริการทั้งหมดขึ้นมา

ให้ คลิกปุ่ม "เข้าดูประวิติ" 🔍 🔍 เข้าดูประวัติ

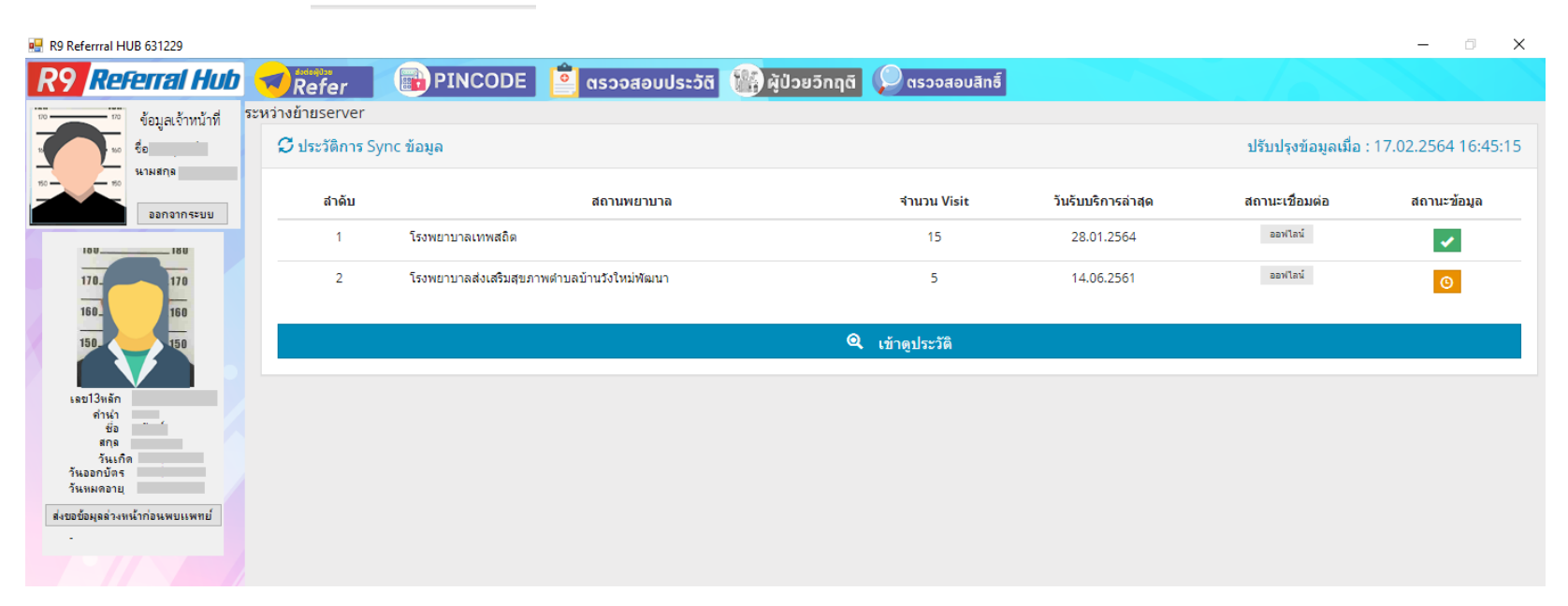

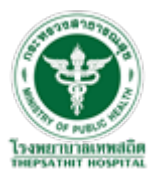

#### 5 : โปรแกรมจะแสดงหน้าต่าง ประวิติการการเข้ารับการรักษาทั้งหมดของผู้มารับบริการ

|                                                                             |                                                                                                    |                                                                                                    |                                                                                                    |                                                                                                    |                                                                                                    |                                                                                                    |                                                                                                    |                                                                                                    |                                                                                                    |                                                                                                    |                                                                                                    | - 0                                                                                                    | ×                                                                                                    |
|-----------------------------------------------------------------------------|----------------------------------------------------------------------------------------------------|----------------------------------------------------------------------------------------------------|----------------------------------------------------------------------------------------------------|----------------------------------------------------------------------------------------------------|----------------------------------------------------------------------------------------------------|----------------------------------------------------------------------------------------------------|----------------------------------------------------------------------------------------------------|----------------------------------------------------------------------------------------------------|----------------------------------------------------------------------------------------------------|----------------------------------------------------------------------------------------------------|----------------------------------------------------------------------------------------------------|----------------------------------------------------------------------------------------------------|----------------------------------------------------------------------------------------------------|
| Refer                                                                       | PINCOL                                                                                                    | DE 🚊 ตรวจ                                                                                                    | งสอบประวัติ 🚺                                                                                                    | 🙀 ผู้ป่วยวิกฤติ                                                                                                    | <b>(</b> ) (1506                                                                                                    | วสอบสิทธิ์                                                                                                    |                                                                                                    |                                                                                                    |                                                                                                    |                                                                                                    |                                                                                                    |                                                                                                    |                                                                                                    |
| 🗏 ປຣະວັดີຜູ້ຣັນນ                                                            | เริการ                                                                                                    |                                                                                                    |                                                                                                    |                                                                                                    |                                                                                                    |                                                                                                    |                                                                                                    |                                                                                                    |                                                                                                    |                                                                                                    |                                                                                                    | 📢 กลับห                                                                                                    | น้าหลัก                                                                                                    |
| ข้อมูล<br>บุคคล                                                             | ข้อมูลการแพ้<br>ยา                                                                                                    | ทะเบียนคลิ<br>นิค                                                                                                    | ประวัติความ<br>ดัน                                                                                                    | ประวัติ<br>น้ำตาล                                                                                                    | CKD                                                                                                    | เท้า<br>ตา                                                                                                    | LAB                                                                                                    | วัคซีน                                                                                                    | ทันด<br>กรรม                                                                                                    | การ<br>นัด                                                                                                    | ตั้ง<br>ครรภ์                                                                                                    | OPD                                                                                                    | IPD                                                                                                    |
| ข้อมูลบุค<br>โรงพยา<br>ชื่อ -<br>สถา<br>ชื่อบิ<br>แพ้ม<br>ผู้ให้<br>หื่อยู่ | คิลิ<br>บาลเทพสถิต<br>สกุล :<br>นะภาพสมรส :<br>เ<br>มา : -<br>:<br>ข้อมูล :<br>ผู้ให้ข้อมูล :<br>■<br>=                                                                                                    | การศึกษา :<br>: หาง ชื่อคู่สมรถ<br>ความเกี่                                                                                                    | หมู่เลือด :<br>1 :<br>โทร. :<br>ยาข้อง :                                                                                                    | RH<br>โพร. :                                                                                                    |                                                                                                    |                                                                                                    |                                                                                                    |                                                                                                    |                                                                                                    |                                                                                                    |                                                                                                    |                                                                                                    |                                                                                                    |
| ายพื้อเป็น                                                                  | 366 M 🖸 1                                                                                                    |                                                                                                    |                                                                                                    |                                                                                                    |                                                                                                    |                                                                                                    |                                                                                                    |                                                                                                    |                                                                                                    |                                                                                                    |                                                                                                    |                                                                                                    |                                                                                                    |
| สถานพยาบาล                                                                  | 1                                                                                                    | วันที่รายงาน                                                                                                    |                                                                                                    | ยาทีแพ้                                                                                                    | อาการ                                                                                                    | รที่แพ้                                                                                                    |                                                                                                    | ความร้                                                                                                    | ายแรง                                                                                                    |                                                                                                    | หมายเหตุ                                                                                                    |                                                                                                    |                                                                                                    |
|                                                                             |                                                                                                    |                                                                                                    |                                                                                                    |                                                                                                    |                                                                                                    |                                                                                                    |                                                                                                    |                                                                                                    |                                                                                                    |                                                                                                    |                                                                                                    |                                                                                                    |                                                                                                    |
|                                                                             | <ul> <li>พิลัสรีตา</li> <li>พิลมูล<br/>มุคคล</li> <li>ข้อมูลบุค</li> <li>ข้อมูลบุค</li> <li>โรงพยา<br/>ชื่อ -<br/>สถา<br/>ชื่อบิ<br/>แพ้ม<br/>ผู้ให้<br/>พื่อมู่<br/>ผู้ให้<br/>พื่อมู่</li> <li>ข้อมูลกาฯ</li> <li>สถานพยาบาร</li> </ul> | <ul> <li>พัฒนา พระการ</li> <li>พัฒนา พระการ</li> <li>พ้อมูล ม้อมูลการแพ้<br/>มาคคล</li> <li>ข้อมูลบุคคล</li> <li>ข้อมูลบุคคล</li> <li>ชื่อมูลบุคคล</li> <li>ร้องพยาบาลเทพสถิต<br/>ชื่อ - สฤล :</li> <li>สถานะภาพสมรส :</li> <li>ชื่อบิตา : นาย ชื่อมารดา<br/>แพ้ยา : -</li> <li>พื่อบิตา : นาย ชื่อมารดา<br/>แพ้ยา : -</li> <li>พื่อบิตา : นาย ชื่อมารดา</li> <li>แท้ยา : -</li> <li>พื่อบิตา :</li> <li>พื่อบิตา :</li> <li>พื่อบิตา :</li> <li>พื่อบิตา :</li> <li>พื่อบิตา :</li> <li>พื่อบิตา :</li> <li>พื่อบิตา :</li> <li>พื่อบิตา :</li> <li>พื่อบิตา :</li> <li>พื่อบิตา :</li> <li>พื่อบิตา :</li> <li>พื่อบิตา :</li> <li>พื่อบิตา :</li> </ul> | พัฒนา         ข้อมูลการแห้         ทะเบียนคลิ           ข้อมูลบุคคล         ข้อมูลการแห้         ทะเบียนคลิ           ข้อมูลอุบุคคล         ข้อมูลการแห้         ทะเบียนคลิ           ข้อมูลอุบุคคล         ชื่ออุปุลการแห้         ทะเบียนคลิ           ข้ออมูลอุบุคคล         ชื่ออุปุลการแห้         ทะเบียนคลิ           ชื่ออมูลอุบุคคล         ชื่ออุปุลการแห่ง         ทะเบียนคลิ           ชื่ออบุลาะหาย         ชื่ออุปุลการ         เทพสมรส           เพทียา:         การศึกษา:         ชื่ออุปุลกรดา: นาง           ชื่อบิคา: นาย         ชื่ออุปุลกรดา: นาง         ชื่ออุปุสมรส           เพทียา:         ความเกียร์           ผู้ให้ช้อมูล :         ความเกียร์           ข้อมูลการแพ้ยา         ภาระงาน | พัฒหา         พัฒหา         พัฒหา         พัฒหา         พัฒหา           ข้อมูล<br>บุคคล         ข้อมูลการแพ้<br>บา         พัฒหา         ประวัติความ<br>ชั้น         ประวัติความ<br>ชั้น           ข้อมูลบุคคล         ชื่อ-สกุล :         แสกานะกาพสมรส :         การติกษา :         หมู่เลือด :           ชื่อบัตา :         นาย         ชื่อมารดา :         หง         ชื่อผู้สมรส :           เป็นที่ :         เกาะสามพัฒร์         การติกษา :         หมู่เลือด :           เสือบัตา :         นาย         ชื่อมารดา :         หง         ชื่อผู้สมรส :           เป้า:         เกี่ยา :         โทร :         เกี่ยา :         เกี่ยา :           ห้อยู่ :         เกาะ         ความเกี่ยา ข้อง :         เกี่ยา ข้อง :         เกี่ยา ข้อง :           ห้อยู่ผู้ให้ข้อมูล :         ความเกี่ยา ข้อง :         เกี่ยา ข้อง :         เกี่ยา ข้อง :         เกี่ยา ข้อง :           ข้อยู่ผู้ให้ข้อมูล :         บัตรายงาม         วัยที่รายงาม         เกี่ยา | เกิดอานะกางหนัง         เกิงสังหรือง         เกิงสังหรือง           ข้อมูลการแห้ง         หะเป็ยนคลิ         ประวัติผู้รับบริการ           ข้อมูลการแห้ง         หะเป็ยนคลิ         ประวัติผู้รับบริการ           ข้อมูลการแห้ง         หะเป็ยนคลิ         ประวัติผู้รับบริการ           ข้อมูลอาน         มระวัติผู้รับบริการ           ข้อมูลอาน         หะเป็ยนคลิ         ประวัติผู้รับบริการ           ข้อมูลอาน         มา         หะเป็ยนคลิ           ข้อมูลอาน         มา         หะเป็ยนคลิ           ชื่อมูลอาน         การศึกษา:         หม่งต้อด :           ชื่ออานะกางสมรส :         การศึกษา:         หม่งต้อด :         RH           ชื่อมิดา:         นาย         ชื่อมรารดา: หาง         ชื่อสู่สมรส :         เทร. :           ห้อยัดา:         นาย         สองการดา: หาง         ชื่อสู่สมรส :         เทร. :           ห้อยู่หูไห้ข้อมุล :         ความเกี่ยวข้อง :         โทร. :         หร. :           ข้อมูลการแพ้ยา         สถามพยาบาล         รับที่รายงาน         ยาตีแพ้ | โตคล         ขอมูลการแห้         พะเบียนคลิ         ประวัลิความ         ประวัลิ         ผู้ป่วยอักฤล         (ค. ค. ค. ค. ค. ค. ค. ค. ค. ค. ค. ค. ค. ค | โรงพยาบาลเทพสลิต         ส่องสอบประวัติ         หระบัติมาล         และ           ชื่อมูล<br>มา         หระบัติมาล<br>มิล         ประวัติสุวาม<br>ส่ง         ประวัติ<br>มาลาล         (KD         เท้า<br>ลา           ชื่อมูลบุคคล         มา         เกรสิกษา:         หมู่เลือด:         RH:           ชื่อมูลบุคคล | โลง         คา         โลง           ช้อมูล<br>บา         ช้อมูล<br>บา         ช้อบชีมแล้ง         ช้อบชีมแล่ง         ช้อบชีมแล่ง         เราะสังส์ส่วน           ช้อมูล<br>บา         ช้อมูล<br>บา         ช้อบชีมแล่ง         ช้อบสีง         เราะสังส์ส่วน         เราะสังส์ส่วน           ข้อมูลบุคคล         ช้อมูลบุคคล         เกาะสังส์ส่วน         เราะสังส์ส่วน         เราะสังส์ส่วน           ชื่อมูลบุคคล         เกาะสังส์ส่วน         เราะสังส์ส่วน         เราะสังส์ส่วน         เราะสังส์ส่วน           ชื่อมีการแหน่ง         เกาะสังส์ส่วน         เราะสังส์ส่วน         เราะสังส์ส่วน         เราะสังส์ส่วน           ชื่อมีกาะบางสงหรอง         เกาะ         เกาะ         เกาะ         เกาะ         เกาะ           ชื่อมีกาะบาง ช้อมรอง         เกาะ         เกาะ         เกาะ         เกาะ         เกาะ           เกาะ         เกาะ <th>พิตรัตร         เติง PINCODE         เรารองสอบประชัง         เติงสัประวัติงานรัง         เติงสัประวัติงานรัง           ร้อมูล<br/>มระสิตรับแร้การ         ร้อมูล<br/>มา         ระบบการแห่ง         ระบบการแห่ง         เการ           ร้อมูล<br/>มระสิตรับแรกระ         ระบบการแห่ง         ระบบการ         เการ         เการ           ร้อมูล<br/>มระสิตรับแรกระ         ระบบการ         เการ         เการ         เการ           ร้อมูลการแห่ง         ระบบการ         เการ         เการ         เการ           ร้อมูลการแห่ง         ระบบการ         เการ         เการ         เการ           ร้อมูลการแห่ง         ระบบการ         เการ         เการ         เการ</th> <th>โลการแห้         โลการแห้         โลการแห้</th> <th>Refer         PINCODE         Cascocaouls.std         Piglidusting         Paccocaouls           Interfactorism         Interfactorism         Interfactorism         Interfactorism           Interfactorism         Interfactorism         Interfactorism         Interfactorism           Interfactorism         Interfactorism         Interfactorism         Interfactorism           Interfactorism         Interfactorism         Interfactorism         Interfactorism           Interfactorism         Interfactorism         Interfactorism         Interfactorism           Interfactorism         Interfactorism         Interfactorism         Interfactorism           Interfactorism         Interfactorism         Interfactorism         Interfactorism           Interfactorism         Interfactorism         Interfactorism         Interfactorism           Interfactorism         Interfactorism         Interfactorism         Interfactorism           Interfactorism         Interfactorism         Interfactorism         Interfactorism           Interfactorism         Interfactorism         Interfactorism         Interfactorism</th> <th>Image: Second Control (Control (Contro) (Control (Control (Control (Control (Con</th> <th>Cer         PINCODE         ร้างอองสอบประวัติ         หลังผู้ป่วยวัตกุล         ตรรวงสอบปกล์           รับประวัติอุ่งบอการ         ร้องสอบประวัติ         หลังหมาง         หลังหมาง         หลังหมาง           รับประวัติอุ่งบอการ         หลัง         ประวัติอุ่งบอการ         หลัง         000           รับประวัติอุ่งบอการแห่ง         หมาง         หลัง         ประวัติอุ่งบอการ         หลัง         000           รับปรุงคมุคกล        </th> | พิตรัตร         เติง PINCODE         เรารองสอบประชัง         เติงสัประวัติงานรัง         เติงสัประวัติงานรัง           ร้อมูล<br>มระสิตรับแร้การ         ร้อมูล<br>มา         ระบบการแห่ง         ระบบการแห่ง         เการ           ร้อมูล<br>มระสิตรับแรกระ         ระบบการแห่ง         ระบบการ         เการ         เการ           ร้อมูล<br>มระสิตรับแรกระ         ระบบการ         เการ         เการ         เการ           ร้อมูลการแห่ง         ระบบการ         เการ         เการ         เการ           ร้อมูลการแห่ง         ระบบการ         เการ         เการ         เการ           ร้อมูลการแห่ง         ระบบการ         เการ         เการ         เการ | โลการแห้         โลการแห้         โลการแห้ | Refer         PINCODE         Cascocaouls.std         Piglidusting         Paccocaouls           Interfactorism         Interfactorism         Interfactorism         Interfactorism           Interfactorism         Interfactorism         Interfactorism         Interfactorism           Interfactorism         Interfactorism         Interfactorism         Interfactorism           Interfactorism         Interfactorism         Interfactorism         Interfactorism           Interfactorism         Interfactorism         Interfactorism         Interfactorism           Interfactorism         Interfactorism         Interfactorism         Interfactorism           Interfactorism         Interfactorism         Interfactorism         Interfactorism           Interfactorism         Interfactorism         Interfactorism         Interfactorism           Interfactorism         Interfactorism         Interfactorism         Interfactorism           Interfactorism         Interfactorism         Interfactorism         Interfactorism           Interfactorism         Interfactorism         Interfactorism         Interfactorism | Image: Second Control (Control (Contro) (Control (Control (Control (Control (Con | Cer         PINCODE         ร้างอองสอบประวัติ         หลังผู้ป่วยวัตกุล         ตรรวงสอบปกล์           รับประวัติอุ่งบอการ         ร้องสอบประวัติ         หลังหมาง         หลังหมาง         หลังหมาง           รับประวัติอุ่งบอการ         หลัง         ประวัติอุ่งบอการ         หลัง         000           รับประวัติอุ่งบอการแห่ง         หมาง         หลัง         ประวัติอุ่งบอการ         หลัง         000           รับปรุงคมุคกล |

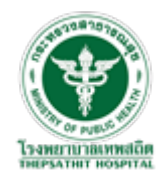

#### สามารถเลือกดูข้อมูลการรักษาได้ ที่แถบเมนูด้านบนนี้

| 🔳 ประวัติผู้รั  | ับบริการ           |                   |                    |                   |     |            |     |        |              |            |               | 📢 กลับห | เน้าหลัก |
|-----------------|--------------------|-------------------|--------------------|-------------------|-----|------------|-----|--------|--------------|------------|---------------|---------|----------|
| ข้อมูล<br>บุคคล | ข้อมูลการแพ้<br>ยา | ทะเบียนคลิ<br>นิด | ประวัติความ<br>ดัน | ประวัดิ<br>น้ำตาล | CKD | เท้า<br>ตา | LAB | วัดซีน | ทันด<br>กรรม | การ<br>นัด | ตั้ง<br>ครรภ์ | OPD     | IPD      |

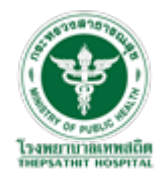

#### การตรวจสอบสิทธิ์การรักษา

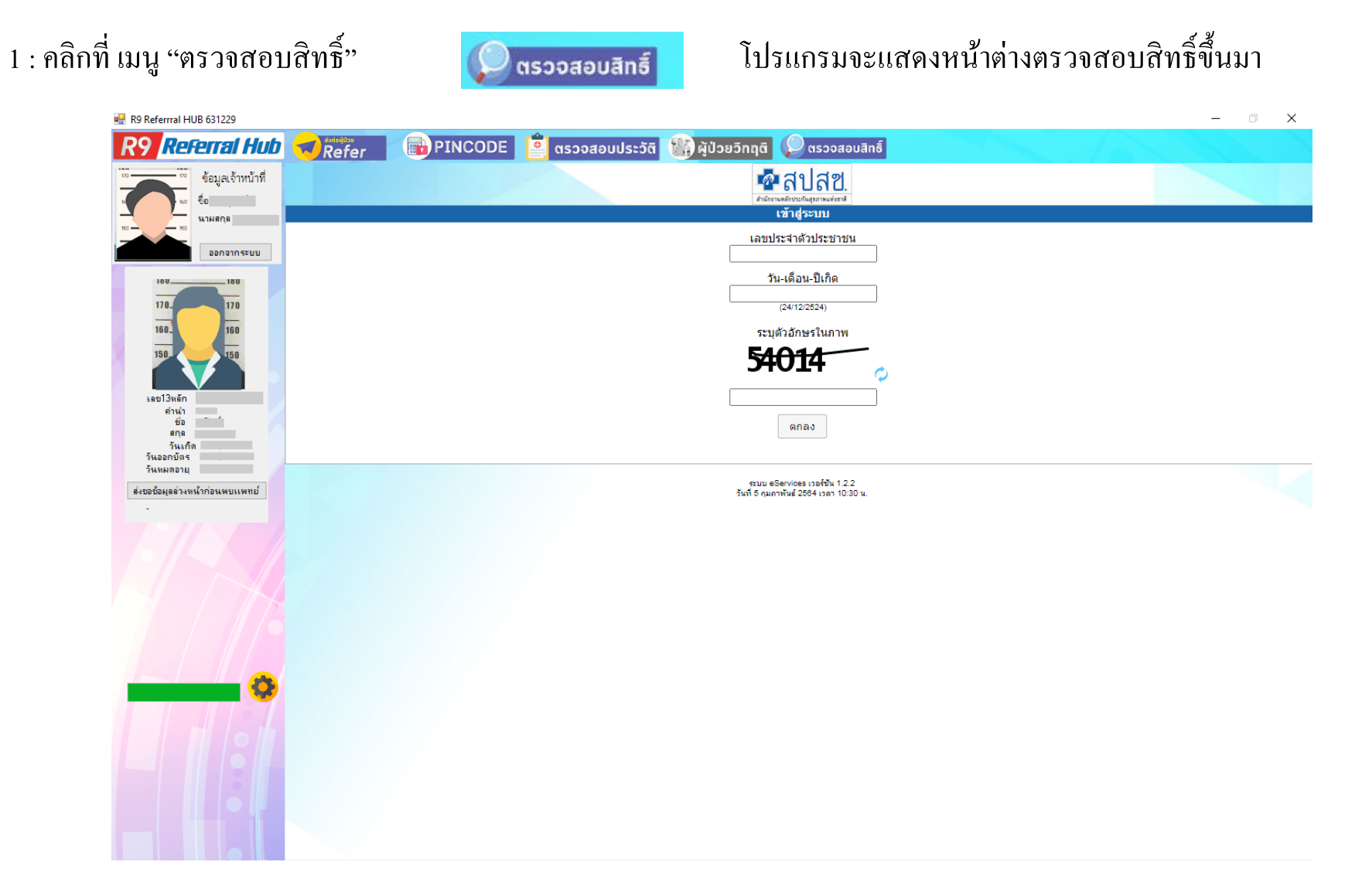

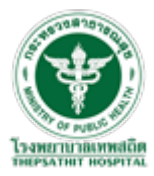

2 : กรอกข้อมูลผู้มารับบริการ จากนั้น คลิกปุ่ม "ตกลง"

| ผู้ป่วยวิกฤติ 🔎 ตรวจสอบสิทธิ์               |
|---------------------------------------------|
| สปสช.<br>สำนักชาตะหลักประกันสูงอาทะหร่งชาติ |
| เข้าสู่ระบบ                                 |
| เลขประจำตัวประชาชน                          |
| วัน-เดือน-ปีเกิด                            |
| (24/12/2524)                                |
| ระบุตัวอักษรในภาพ                           |
| 54014                                       |
|                                             |
| ตกลง                                        |

ระบบ eServices เวอร์ชั่น 1.2.2 วันที่ 5 คุมภาพันธ์ 2564 เวลา 10:30 น.

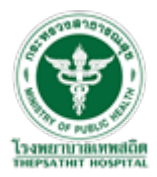

#### 3 : โปรแกรมจะทำการดึงข้อมูลสิทธิ์ขึ้นมาแสคง

| 🚽 R9 Referrral HUB 631229                     |                                                             |                                                                      | – 🗆 🗙                     |
|-----------------------------------------------|-------------------------------------------------------------|----------------------------------------------------------------------|---------------------------|
| R9 Referral Hub                               |                                                             | 🎐 ตรวจสอบประวัติ 🏽 🎆 ผู้ป่วยวิกฤติ 💭 ตรวจสอบสิทธิ์                   |                           |
| ข้อมูลเจ้าหน้าที่                             | สปสช.<br>สามักราชส์สารสารสารสารสารสารสารสารสารสารสารสารสารส |                                                                      | ยินดีต้อนรับเข้าสู่ระบบ 👔 |
| รูการรูการรูการรูการรูการรูการรูการรูกา       | 酸 จัดการข้อมูลผู้มีสิทธิ                                    | หน้าจอตรวจสอบสิทธิ                                                   |                           |
| 100                                           | <del>สี</del> หน้าหลัก                                      | ดรวจสอบสิทธิ                                                         | -                         |
| 170_<br>160_<br>160                           | Q ตรวจสอบสิทธิ                                              |                                                                      |                           |
| 150.                                          | (2) ลงทะเบียน/เปลี่ยนหน่วยบริการ                            | เลขประจำดัวประชาชน<br>ชื่อ <b>เ</b>                                  |                           |
| เลข13หลัก<br>ค่านำ                            | 😐 ติดตามผลการลงทะเบียน                                      |                                                                      |                           |
| มัย<br>สกุล<br>วันเกิด<br>วันออกบัตร          | ิ <b>≁</b> เว็บไซด์หลัก สปสช.                               | รายละเอียด                                                           |                           |
| วันทมดอายุ<br>ส่งขอข้อมูลล่วงหน้าก่อนพบเเพทย์ | 🕡 เกี่ยวกับระบบ                                             | ข้อนอสิพธิ                                                           |                           |
|                                               | 📞 ติดต่อ สปสช.                                              |                                                                      |                           |
|                                               | 😃 ออกจากระบบ                                                | สิทธิที่เข้ารับบริการ :<br>ประเภทสิทธิย่อย :                         |                           |
|                                               |                                                             | วันที่หมดสิทธิย่อย :<br>สถานพยาบาลที่เข้ารับการรักษาเบื้องดัน :      |                           |
|                                               |                                                             | สถานพยาบาลที่รับการส่งต่อ :<br>จำนวนครั้งการเปลี่ยนแปลงหน่วยบริการ 0 |                           |
|                                               |                                                             | ประจำ (4 ครั้ง/ปึงบประมาณ) :                                         |                           |
|                                               |                                                             |                                                                      |                           |
|                                               |                                                             |                                                                      |                           |
|                                               |                                                             | ระบบ eServices เวอร์ชีน 1.2.2 วันที่ 5 กุมภาพันธ์ 2664 เวลา 10:30 น. |                           |

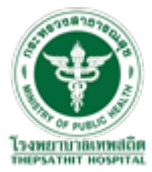